PASSWORD MANAGER > AUTOFILL

# Désactiver le gestionnaire de mot de passe intégré à un navigateur

Afficher dans le centre d'aide: https://bitwarden.com/help/disable-browser-autofill/

### Désactiver le gestionnaire de mot de passe intégré à un navigateur

Si vous êtes nouveau sur Bitwarden, il est probable que le navigateur web que vous utilisez a enregistré et rempli automatiquement vos mots de passe. La plupart des navigateurs web l'activent par défaut, mais les experts s'accordent généralement à dire que les gestionnaires de mots de passe intégrés sont plus vulnérables que les solutions dédiées comme Bitwarden.

Pour cette raison, et parce qu'un gestionnaire de mot de passe intégré actif peut interférer avec votre expérience Bitwarden, nous recommandons de désactiver le gestionnaire de mot de passe intégré de votre navigateur web.

#### (i) Note

L'extension du navigateur Bitwarden peut être déployée sur les points d'accès gérés. En savoir plus sur le déploiement de l'extension de navigateur Bitwarden sur les appareils gérés.

Apprenez à désactiver le gestionnaire de mots de passe intégré aux principaux navigateurs :

#### **∂** Tip

Plusieurs navigateurs modernes, dont Edge, Opera et Brave, utilisent un cadre de Google Chrome appelé "Chromium". Si vous utilisez l'un de ces navigateurs, suivez les instructions de **Chrome/Chromium**.

### ⇒Chrome/Chromium

Dans Chrome ou tout navigateur basé sur Chromium (Edge, Opera et Brave), naviguez vers la page **Mots de passe** en entrant chrome://g estionnaire-de-mots-de-passe/paramètres dans la barre d'adresse, en substituant chrome par le nom de votre navigateur (par exemple, brave://gestionnaire-de-mots-de-passe/paramètres).

Sur cette page, désactivez à la fois l'option Proposer d'enregistrer les mots de passe et l'option Connexion automatique :

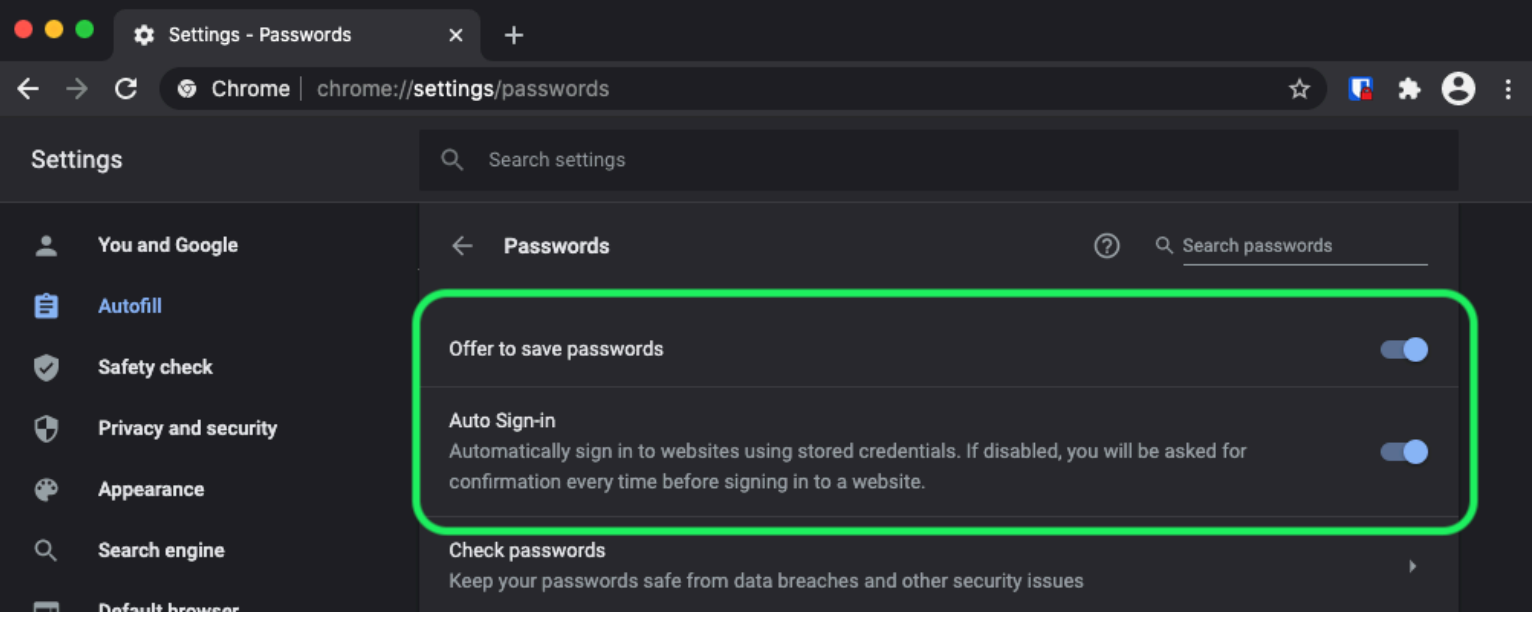

Options de mot de passe Chrome

Cette page listera également tous les Mots de Passe Enregistrés qui sont stockés par le navigateur :

| •        | Privacy and security | Auto Sign-in<br>Automatically sign in to websites using stored credentials. If disabled, you will be asked for<br>confirmation every time before signing in to a website. |
|----------|----------------------|----------------------------------------------------------------------------------------------------|
| Q        | Search engine        | Check passwords                                                                                                    |
|          | Default browser      | Keep your passwords safe from data breaches and other security issues                                                                                                    |
| ባ        | On startup           | View and manage saved passwords in your Google Account                                                                                                    |
| Advan    | iced 🍝               | Saved Passwords                                                                                                    |
| ⊕        | Languages            |                                                                                                    |
| <u>+</u> | Downloads            | Saved passwords will appear here                                                                                                    |

Mots de passe enregistrés sur Chrome

Si vous n'avez pas déjà enregistré ces mots de passe dans Bitwarden, exportez-les pour préparer une future importation dans Bitwarden. Une fois exportés, vous devriez supprimer ces mots de passe du stockage du navigateur.

#### ⇒Firefox

Dans Firefox, naviguez vers **Préférences** → **Confidentialité & Sécurité** et faites défiler jusqu'à la section **Identifiants et Mots de passe**. Dans cette section, décochez toutes les options pré-cochées :

| •••                        |     | Preferences     | ;                | × +                                                |                          |                    |                   |       |                     |   |   |  |  |  |
|----------------------------|-----|-----------------|------------------|----------------------------------------------------|--------------------------|--------------------|-------------------|-------|---------------------|---|---|--|--|--|
| $\leftarrow$ $\rightarrow$ | G   | <u>ଜ</u>        | <b>O</b> Firefox | about                                              | preferences#privacy:     |                    |                   | ☆     | <b>III</b> \        | ۲ | ≡ |  |  |  |
|                            |     |                 |                  |                                                    |                          |                    |                   | Q F   | Find in Preferences |   |   |  |  |  |
| ₽                          | Ge  | neral           |                  |                                                    |                          |                    |                   |       | Manage Data         |   |   |  |  |  |
| ŵ                          | Но  | me              | De               | elete cookies and site data when Firefox is closed |                          |                    | Manage Exceptions |       |                     |   |   |  |  |  |
| a                          | Sea | arch            | Logir            | ns and                                             | d Passwords              |                    |                   |       |                     | ) |   |  |  |  |
| <u></u>                    | Pri | vacy & Security | 🔽 A              | sk to s                                            | ave logins and passwo    | rds for websites   |                   |       | Exceptions          |   |   |  |  |  |
| £                          | Syı | nc              |                  | 🖊 Auto                                             | ofill logins and passwor | rds                |                   |       | Saved Logins        |   |   |  |  |  |
|                            |     |                 |                  | 🖊 Sug                                              | gest and generate stro   | ong passwords      |                   |       |                     |   |   |  |  |  |
|                            |     |                 |                  | / Sho                                              | w alerts about passwo    | rds for breached v | websites Learn    | more  |                     | J |   |  |  |  |
|                            |     |                 | U                | lse a P                                            | rimary Password Learr    | n more             | Cł                | hange | Primary Password    |   |   |  |  |  |
|                            |     |                 | Fo               | ormerly                                            | v known as Master Passwo | ord                |                   |       |                     |   |   |  |  |  |
|                            |     |                 |                  |                                                    |                          |                    |                   |       |                     |   |   |  |  |  |
|                            |     |                 |                  |                                                    |                          |                    |                   |       |                     |   |   |  |  |  |

Options de mot de passe Firefox

Vous devriez également découvrir quels identifiants Firefox a déjà enregistrés en sélectionnant le bouton Identifiants Enregistrés... :

| •••                        |      | 🔆 Preferences  | :         | ×     | +                                                    |      |                       |   |   |  |  |
|----------------------------|------|----------------|-----------|-------|------------------------------------------------------|------|-----------------------|---|---|--|--|
| $\leftarrow$ $\rightarrow$ | G    | <b>ŵ</b>       | ් Firefox | abo   | out:preferences#privacy                              | ☆    | lul\                  | ۲ | ≡ |  |  |
|                            |      |                |           |       |                                                      | C    | C Find in Preferences |   |   |  |  |
| ¢                          | Ger  | neral          |           |       |                                                      |      | Manage Data           |   |   |  |  |
| û                          | Hor  | ne             | De        | elete | e cookies and site data when Firefox is closed       |      | Manage Exceptions     |   |   |  |  |
| Q                          | Sea  | irch           | Logiı     | ns a  | and Passwords                                        |      |                       |   |   |  |  |
| <b>≙</b>                   | Priv | acy & Security | 🗸 A       | sk to | to save logins and passwords for websites            |      | Exceptions            |   |   |  |  |
| 3                          | Syn  | IC             |           | / A   | Autofill logins and passwords                        |      | Saved Logins          |   |   |  |  |
|                            |      |                | <u> </u>  | _ 3   |                                                      |      |                       |   |   |  |  |
|                            |      |                | <b>_</b>  | / S   | Show alerts about passwords for breached websites Le |      |                       |   |   |  |  |
|                            |      |                | U []      | lse a | a Primary Password Learn more                        | Chan | ge Primary Password   |   |   |  |  |
|                            |      |                | F         | orme  | erly known as Master Password                        |      |                       |   |   |  |  |
|                            |      |                |           |       |                                                      |      |                       |   |   |  |  |
|                            |      |                |           |       |                                                      |      |                       |   |   |  |  |

Identifiants Enregistrés Firefox

Si vous n'avez pas déjà enregistré ces mots de passe dans Bitwarden, exportez-les pour les importer ultérieurement dans Bitwarden. Une fois exportés, vous devriez **i Supprimer** ces mots de passe de Firefox. ⇒Safari

Dans Safari, ouvrez **Préférences** depuis la barre de menu et naviguez vers l'onglet **AutoFill**. Sur cet onglet, décochez toutes les options pré-cochées :

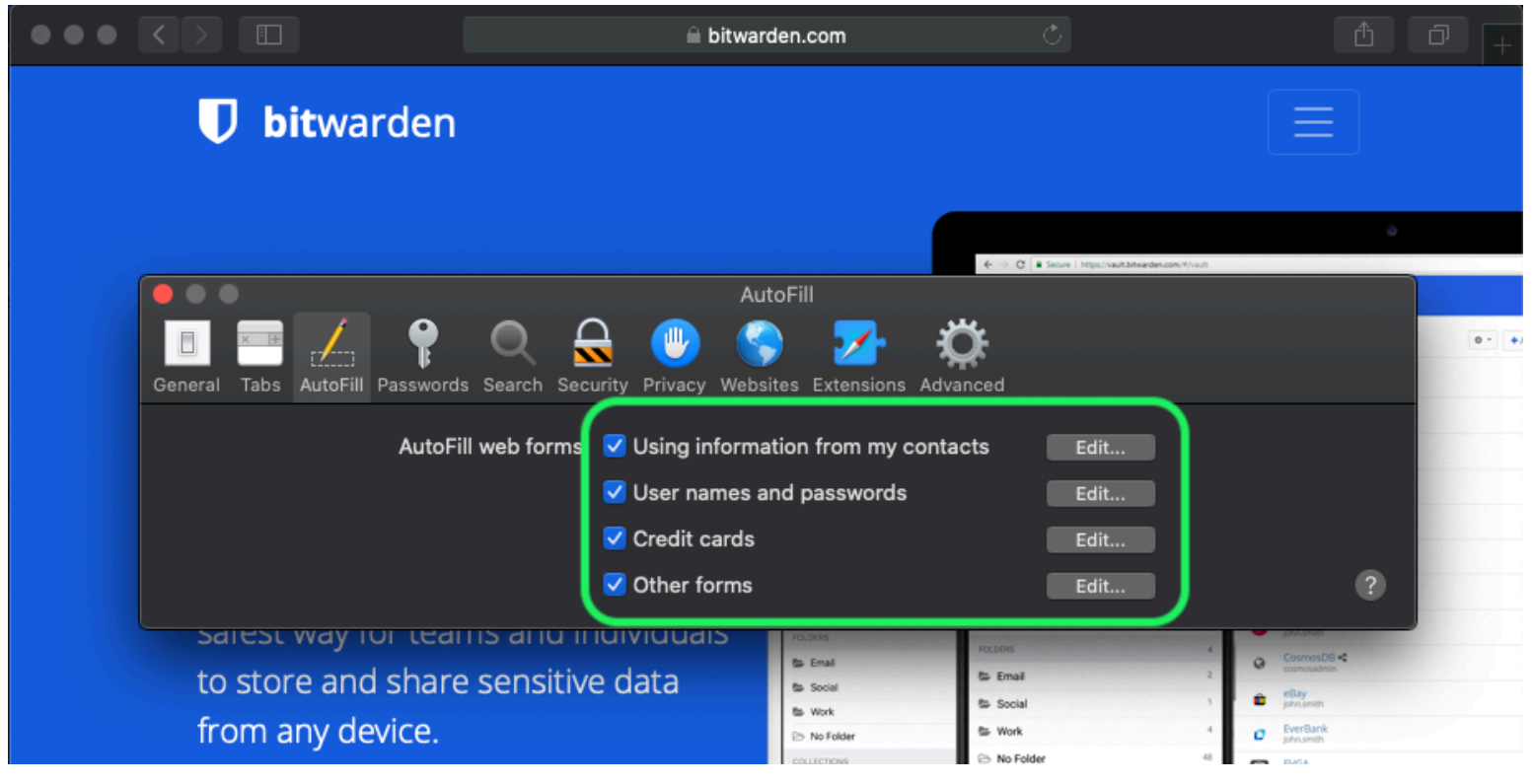

Options de mot de passe Safari

Vous devriez également découvrir quels mots de passe Safari a déjà enregistrés en naviguant vers l'**onglet** Mots de passe :

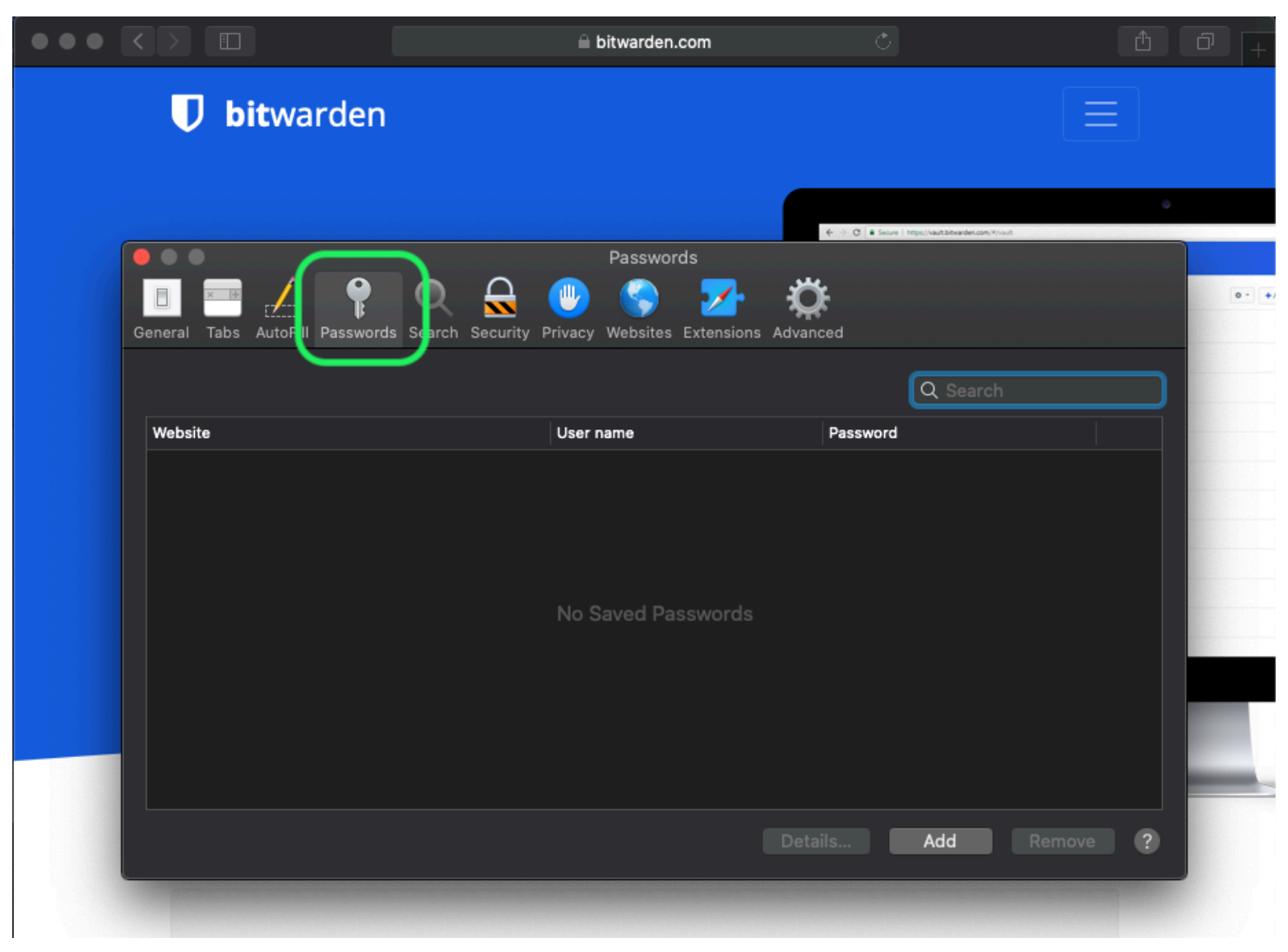

Safari a enregistré les mots de passe

Si vous n'avez pas déjà enregistré ces mots de passe dans Bitwarden, créez des éléments d'identifiant dans Bitwarden pour ces mots de passe. Une fois que tous les mots de passe enregistrés sont dans Bitwarden, **Supprimez** ces mots de passe de Safari. ⇒**Vivaldi** 

Dans Vivaldi, ouvrez la fenêtre **Paramètres Vivaldi** et sélectionnez **Confidentialité** dans la navigation à gauche. Faites défiler jusqu'à la section Mots de passe et décochez l'option **Enregistrer les mots de passe des pages Web** :

| •             | Bitward   | den Open Source P                                     |                                                                                                    |               |                                                                                                    | Ū                |
|---------------|-----------|-------------------------------------------------------|----------------------------------------------------------------------------------------------------|---------------|----------------------------------------------------------------------------------------------------|------------------|
|               | > N N C   | 🎧 🛛 🔒 bitwarden                                       | com a literative a literative a literative a literative a literative a literative a literative a literative a 🖶 🗋 🗸 💌 |               |                                                                                                    | - 🧕              |
| □<br><u>+</u> | U         | Search                                                | Vivaldi Settings: Privacy<br>Exceptions                                                                               | ırted         | Log In 🔿                                                                                                    |                  |
| 0             |           | V General                                             | Manage blocking level per site                                                                                        |               |                                                                                                    |                  |
|               |           | / Themes                                              |                                                                                                    |               | Q Search would<br>RAUGHTES                                                                                                    | 0, e 🚺 I         |
|               | l r<br>Pa | <ul> <li>Start Page</li> <li>Tabs</li> </ul>          |                                                                                                    | 0 - +Add Item | Anacon     Anacon     Code School     phr.amb     Factoreak     Anice Descentencien     Gonal %                                                                                                    |                  |
|               | Bit       | <ul><li>Panel</li><li>Address Bar</li></ul>           |                                                                                                    |               | Intersection     These     These     Cont     Cont        | 4<br>54 3<br>1 3 |
|               | ind       | <ul> <li>Bookmarks</li> <li>Quick Commands</li> </ul> | + –<br>Manage Sources                                                                                                 |               | D Secure Note Polices Solution Total Total | 1 2              |
|               | S         | ⊞ Keyboard<br>ᠿ Mouse<br>Q Search                     | PASSWORDS                                                                                                    |               | Te Nythan Green                                                                                                    | r Jerrep         |
|               |           | <ul> <li>Privacy</li> <li>Downloads</li> </ul>        | Save Webpage Passwords Show Saved Passwords                                                                           |               |                                                                                                    |                  |
|               |           | Sync Sync Swebpages                                   | соокіез                                                                                                    |               |                                                                                                    |                  |
|               |           | Display All                                           | Accept Cookies Third-Party Cookies                                                                                    |               |                                                                                                    |                  |

Options de mot de passe Vivaldi

Vous devriez également découvrir quels mots de passe Vivaldi a déjà enregistrés en sélectionnant le bouton Afficher les mots de passe enregistrés :

| PASSWORDS                                                 |              |          |   |  |  |  |  |  |  |  |
|-----------------------------------------------------------|--------------|----------|---|--|--|--|--|--|--|--|
| Save Webpage Passwords                                    |              |          |   |  |  |  |  |  |  |  |
| Filter Passwords                                          |              |          |   |  |  |  |  |  |  |  |
| Website                                                   | Account Name | Password |   |  |  |  |  |  |  |  |
| S https://id.condenast.com/interaction/EDLjap1s1vPi255sOv |              | •••••    | 0 |  |  |  |  |  |  |  |
| Hide Passwords                                            |              |          |   |  |  |  |  |  |  |  |
|                                                           |              |          |   |  |  |  |  |  |  |  |

#### Vivaldi Mots de Passe Enregistrés

Si vous n'avez pas déjà enregistré ces mots de passe dans Bitwarden, créez des éléments d'identifiant dans Bitwarden pour ces mots de passe. Une fois que tous les mots de passe enregistrés sont dans Bitwarden, supprimez ces mots de passe de Vivaldi en faisant un clic droit sur chacun et en sélectionnant **Supprimer le mot de passe**.

#### ⇒Tor

Malgré des racines communes avec Firefox, Tor est unique en ce qu'il n'enregistre pas vos identifiants par défaut. Si vous n'avez pas configuré manuellement Tor pour enregistrer et remplir automatiquement les identifiants, vous avez déjà tous les paramètres nécessaires.

Si vous l'avez fait, naviguez vers la page **Mots de passe** en entrant about : preferences#privacy dans la barre d'adresse, et faites défiler jusqu'à la section Identifiants et Mots de passe. Désactivez toutes les options que vous aviez cochées :

| •• | • |      | Preferences    | × +                                                                                                    |                  |         |        |
|----|---|------|----------------|----------------------------------------------------------------------------------------------------|------------------|---------|--------|
| ÷  |   | G    | Tor Browser    | about:preferences#privacy                                                                                        | 습                | 0 4     | ኛ.   ≡ |
|    |   |      |                | Q Find                                                                                                    | d in Preferences |         |        |
|    | ☆ | Gen  | eral           | of disk space. Learn more                                                                                        |                  |         |        |
|    | • |      |                |                                                                                                    | Manage Data      | <b></b> |        |
|    | Ð | Hon  | ne             | In permanent private browsing mode, cookies and site     data will always be cleared when Tor Browser is closed. | nage Permissio   | ns      |        |
|    | Q | Sea  | rch            |                                                                                                    |                  |         |        |
|    | • | Priv | acy & Security | Delete cookies and site data when Tor Browser is closed                                                          |                  |         |        |
|    | D | Tor  |                | Logins and Passwords                                                                                             |                  |         |        |
|    |   |      |                | Ask to save logins and passwords for websites                                                                    | Exceptions       |         |        |
|    |   |      |                | Autofill logins and passwords                                                                                    | Saved Logins     |         |        |
|    |   |      |                | Suggest and generate strong passwords                                                                            |                  |         |        |
|    |   |      |                | Show alerts about passwords for breached websites learn more                                                     |                  |         |        |
|    |   |      |                | Use a master password Change M                                                                                   | Master Passwor   | ′d      |        |
|    |   |      |                |                                                                                                    |                  |         |        |

Option de mot de passe Tor

Vous devriez également découvrir quels identifiants Tor a déjà enregistrés en sélectionnant le bouton Identifiants Enregistrés... :

| •••          |       | 🔆 Preferences  | ×                | +                                     |                           |                   |                            |               |         |       |              |            |        |     |          |   |  |
|--------------|-------|----------------|------------------|---------------------------------------|---------------------------|-------------------|----------------------------|---------------|---------|-------|--------------|------------|--------|-----|----------|---|--|
| $\leftarrow$ | G     | Tor Browser    | about:preferenc  | es#privacy                            |                           |                   |                            |               |         |       |              |            | 슙      | 0   | <i>.</i> | ≡ |  |
|              |       |                |                  |                                       |                           |                   |                            |               |         | (     | २ Find       | in Prefere | ences  |     |          |   |  |
| ☆            | Ger   | General        |                  | of disk space. Learn more             |                           |                   |                            |               |         |       |              |            |        |     |          |   |  |
| ~            |       |                |                  |                                       |                           |                   |                            |               |         |       |              | Manag      | e Dat  | а   |          |   |  |
| 1            | Hor   | ne             | () in po<br>data | ermanent p<br>will alway              | orivate bro<br>s be clear | owsing<br>red whe | mode, cook<br>en Tor Brows | ties and site | e<br>d. |       | Mana         | age Perr   | missic | ons |          |   |  |
| Q            | Sea   | rch            |                  | ,                                     |                           |                   |                            |               |         |       |              |            |        |     |          |   |  |
| <b></b>      | Priv  | acy & Security | Dele             | te cookies                            | and site o                | data wh           | nen Tor Brow               | vser is clos  | ed      |       |              |            |        |     |          |   |  |
| Ð            | ) Tor |                | Logins           | and Pass                              | words                     |                   |                            |               |         |       |              |            |        |     |          |   |  |
|              |       |                | Ask              | to save log                           | gins and p                | passwor           | rds for webs               | sites         |         |       |              | Excep      | tions. |     |          |   |  |
|              |       |                |                  | Autofill logins and passwords         |                           |                   |                            |               |         |       | Saved Logins |            |        |     |          |   |  |
|              |       |                |                  | Suggest and generate strong passwords |                           |                   |                            |               |         |       |              |            |        |     |          |   |  |
|              |       |                |                  | Show alert                            | s about p                 | basswor           | rds for bread              | ched websi    | tes Lea | rn mo | re           |            |        |     |          |   |  |
|              |       |                | Use              | a master p                            | bassword                  |                   |                            |               |         | Cha   | nge M        | aster Pa   | asswo  | rd  |          |   |  |

Tor Enregistre les Mots de Passe

Si vous n'avez pas déjà enregistré ces mots de passe dans Bitwarden, créez des éléments d'identifiant dans Bitwarden pour ces mots de passe. Une fois que tous les mots de passe enregistrés sont dans Bitwarden, 🔟 **Supprimez** ces mots de passe de Tor.

#### ⇒DuckDuckGo

Dans DuckDuckGo, naviguez vers **Paramètres → Remplissage automatique**. À partir de cet écran, décochez la case pour **Noms** d'utilisateur et mots de passe.

### **U bit**warden

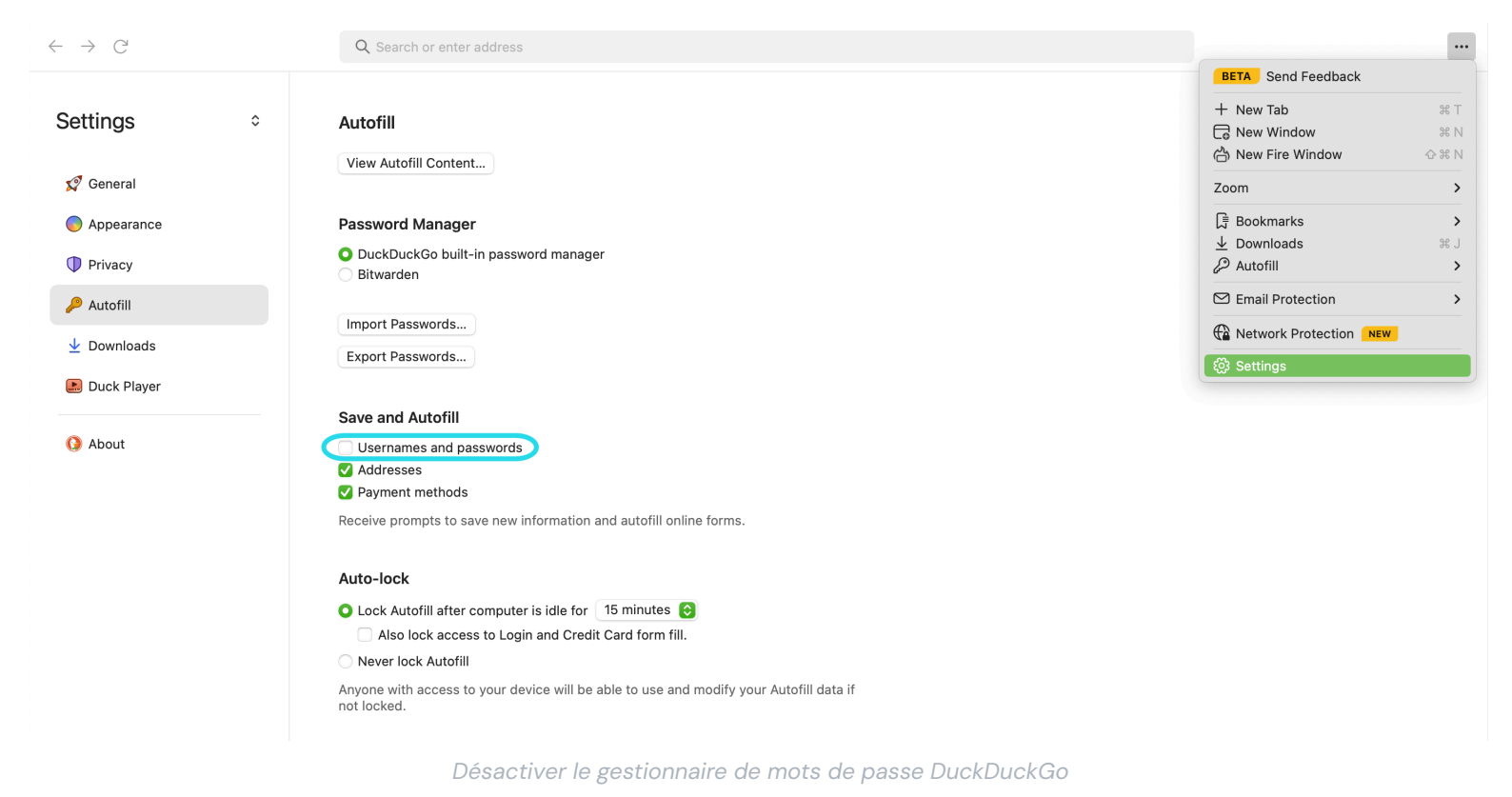

Vous pouvez créer une sauvegarde de vos données existantes en sélectionnant **Exporter les mots de passe**. Une fois que vous avez créé un fichier de sauvegarde, sélectionnez **Afficher le contenu de l'autocomplétion...** et supprimez les données d'autocomplétion stockées pour supprimer les suggestions précédemment enregistrées.

Dans la section Gestionnaire de Mots de Passe, les utilisateurs de macOS peuvent choisir d'utiliser Bitwarden. Apprenez-en plus sur l'intégration du navigateur macOS Bitwarden DuckDuckGo ici.